## BROWARD<sup>®</sup> COLLEGE

## Applying to Broward College A Guide for New Dual Enrollment Students

Step 1: Access the Broward College website at <u>www.broward.edu</u> and click on Apply.

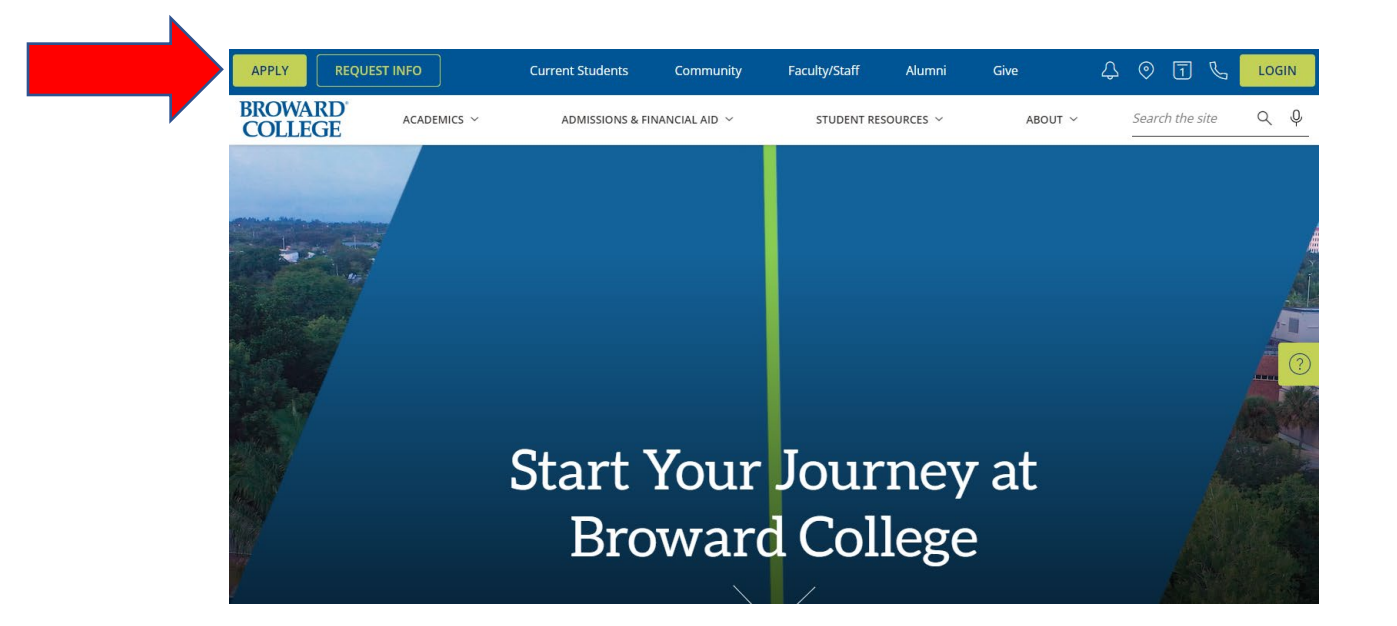

Step 2: Click Create My Account and Apply.

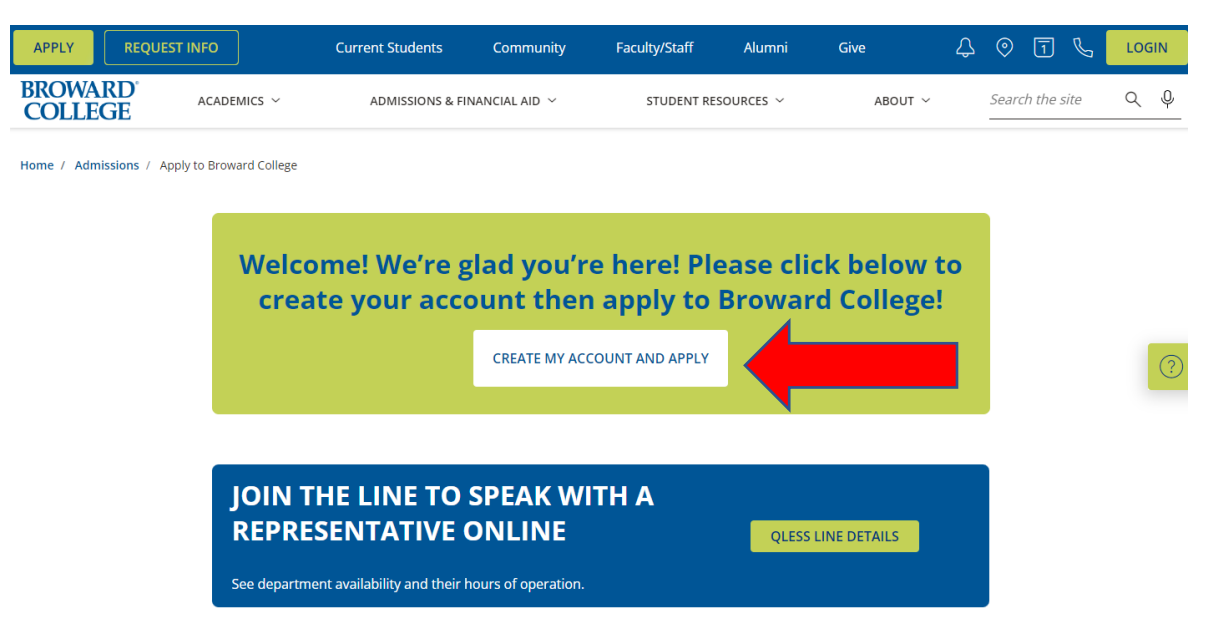

Step 3: As a new user/student, you will need to click on Sign Up to create your account.

| Welcome!                                                                         |                                                            |
|----------------------------------------------------------------------------------|------------------------------------------------------------|
| To submit an application, pleas<br>your account                                  | se <u>Sign Up</u> to create                                |
| If you are a returning user, plea<br>email address you used when                 | ase sign in using the<br>creating your account.            |
| Email Address                                                                    |                                                            |
| Password                                                                         |                                                            |
|                                                                                  | SIGN IN                                                    |
|                                                                                  | Forgot Password                                            |
| Forgot your password? Please click o<br>Broward College is unable to assist with | n the Forgot Password link.<br>password resets or lookups. |

**Step 4:** Fill in the information requested below and click **Submit**.

| Irst Name     |   |   |
|---------------|---|---|
|               |   |   |
| .ast Name     |   |   |
|               |   |   |
|               |   |   |
| Email Address |   | - |
| Email Address | ~ |   |

**Step 5:** You will receive an email to the email you listed above that requires you to **create your password** for the application.

| BROWARD<br>COLLEGE                                                                                   |  |
|----------------------------------------------------------------------------------------------------|--|
| Hi Alexis,                                                                                           |  |
| Thank you for visiting the Online Application site! Click the link<br>below to create your password. |  |
| Your Username:                                                                                       |  |
| Create Password                                                                                      |  |
| Thanks,                                                                                              |  |
| Broward College                                                                                      |  |

**Step 6:** After you have set up your password, you can click on **Login**. You will be brought back to the screen in **step 3**. You can now enter your email address and password you created and **Sign in**.

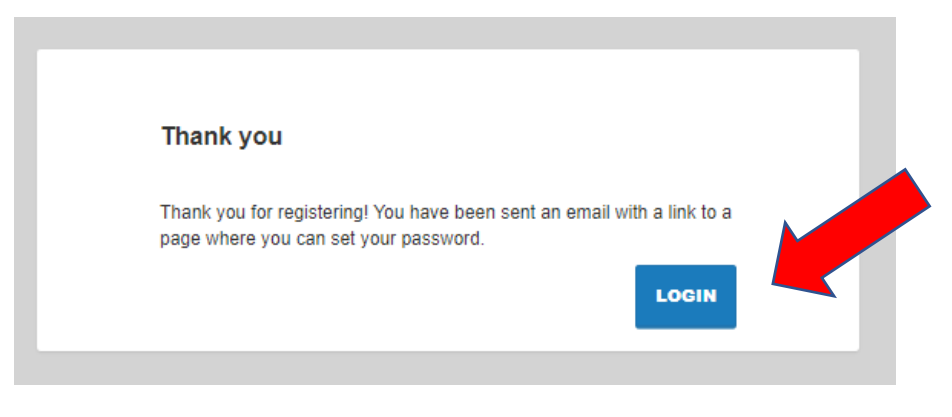

Step 7: Click on Start a New Application.

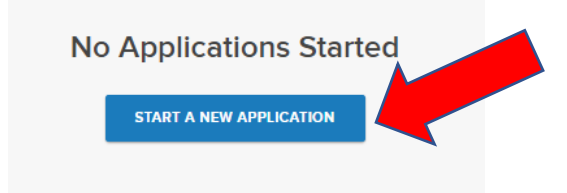

Step 8: Start completing your New Application.

- You will need to answer the question, "Do you want to earn a College Credit Technical Certificate, Associate's Degree, or Bachelor's Degree?" You need to answer NO as dual enrollment students are non-degree seeking since you are still in high school.
- After you answer NO, you will go scroll down to the next two questions:
  - "What type of student are you?" Choose **Dual Enrollment** from the drop-down menu.
  - "Term" Choose from the drop-down menu which **term** you are applying for.
- Click Start Application

| New Application                                                                                                    |                   |
|----------------------------------------------------------------------------------------------------|-------------------|
| Do you want to earn a College Credit Technical Certificate.* Associate's Degree or Bachelon's degree ?<br>Please select one |                   |
| *We offer College Credit Technical and Non-College Credit Certificates. Click <u>here</u> to see your options.              |                   |
| What type of student are you?                                                                                               |                   |
| Please select one                                                                                                    |                   |
| Term                                                                                                    |                   |
| Please select one                                                                                                    | ¥                 |
|                                                                                                    |                   |
|                                                                                                    | START APPLICATION |

Step 9: You will then come to the below screen. Read it carefully. Here are some Notes:

- You will not need your Social Security number on this application.
- You will not need any immigration documents as listed below as dual enrollment students are not required to prove immigration status or FL residency.
- You can save your progress and log back into the application if you cannot complete it all at one time.
- You can click on the Navigation Menu on the left to see where you are in each section and which sections are complete.
- Click Save and Continue.

| Ve are excited you are here!                                                                                                    |  |
|----------------------------------------------------------------------------------------------------|--|
| Jefore you start, please take note of these helpful tips:                                                                                                    |  |
| <b>Jocumentation:</b> You may need some of the following documents to complete the application process:                                                                                                    |  |
| Social Security Number                                                                                                    |  |
| Immigration documents to include (Passport, Visa, Permanent Resident Card, Employment Authorization Card, etc.)                                                                                                    |  |
| Professional licenses (RN, FAA, EMT)                                                                                                    |  |
| Professional Certifications (CPR, ACLS)                                                                                                    |  |
| Unofficial Transcripts                                                                                                    |  |
| Unofficial Test Scores                                                                                                    |  |
| iave Your Progress: As you complete your application, we recommend selecting the "Save and Continue" button as frequently as possible. This will help ensure that your progress is<br>ilways saved and up to date.                                                                                                    |  |
| lavigation Menu: Click on the navigation menu on the left to expand the sidebar and view the application sections you must complete and your progress. The circle to the left of each ection will appear yellow when you begin answering the questions in a section and will turn green when a section is complete.                                               |  |
| uplication Fee: A one-time non-refundable application fee of \$35 or \$75 will be assessed depending on your immigration/citizenship status. Although the application has a required non-refundable fee, you an complete and submit the application now and pay the fee later. High School Dual Enrollment and Early Admission students are not charged this fee. |  |
| Ask for Help: If you're stumped by a question let us know. We're here to help. For application assistance, you can:                                                                                                    |  |
| Call us at 954-201-7350 (accessible 24 hours a day, 7 days a week)                                                                                                    |  |
| Email us at order utiling@provaria.eu                                                                                                    |  |
|                                                                                                    |  |
| SAVE AND CONTINUE                                                                                                    |  |

**Step 10:** Scroll down to start completing the next sections of the application. You will complete the following listed sections:

- Personal Information
- Contact Information
- Emergency Contact Information
- High School Information
- Enrollment History
  - If you select that you did complete **dual enrollment credits at another institution**, you will also need to fill out the section called "College Information".
- Additional Information

After you have completed all sections, you will click the **Save and Review** blue button on your application.

**Step 11:** Scroll down and re-review your application on the left-hand side of the webpage. Once you are sure all information is correct, you can click **Submit Your Application**.

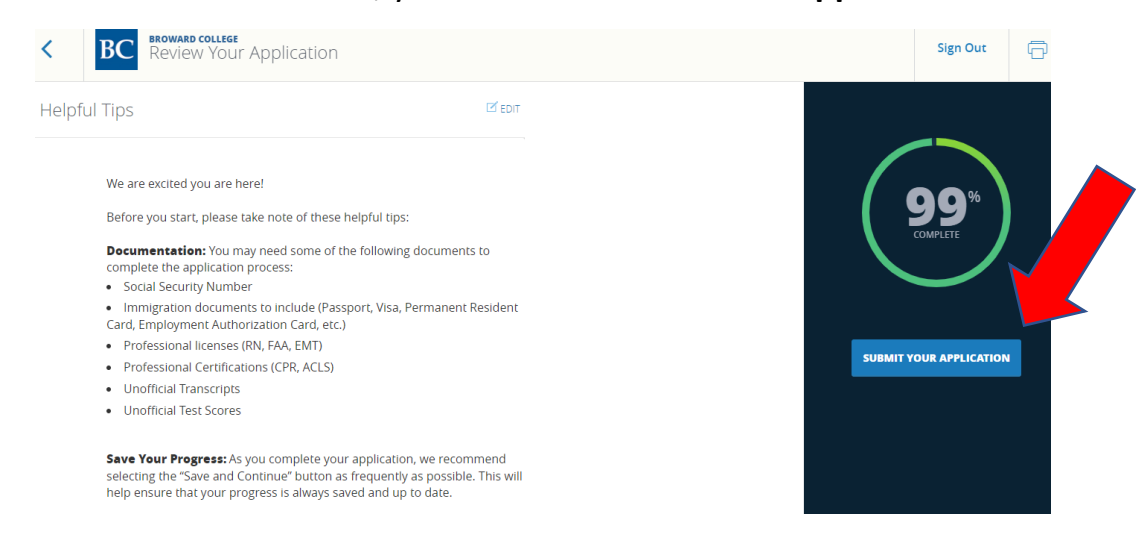

**Step 12:** Click the check box that you certify all is true and correct, sign electronically, and click **Verify and Submit**.

## **Verify & Submit**

I hereby certify that the information provided on this application is accurate and complete.

| l verify all is true and correct            |                     |                 |
|---------------------------------------------|---------------------|-----------------|
|                                             |                     |                 |
| Electronic Signature<br>Type your name here |                     |                 |
|                                             |                     |                 |
|                                             | BACK TO APPLICATION | VERIFY & SUBMIT |

Once you receive the below message, this is confirmation your application has been submitted.

## \*\*\*Please note, you will need to check your email the following day to obtain your official welcome letter, next steps, and BC User ID, BC Email, and BC ID number.

Thank you for submitting your application!

Way to go! Your application has been submitted and you are officially on your way. You may log back in at any time to check the progress on your application. Check your personal email box tomorrow for your official welcome letter and your next steps on becoming a Seahawk. **Welcome to Seahawk Nation!** 

<u>Return Home</u>

You will see the below once your application is 100 % complete. Please note, the checklist below shows you will need to provide your official high school transcripts, but you do not as a dual enrollment student. Do not send your official high school transcripts to BC while you are a dual enrollment student.

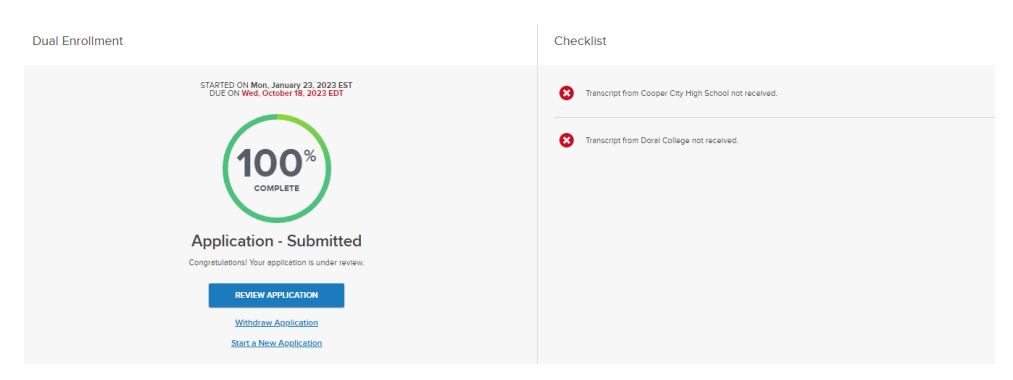

Once you have your **BC email and user ID information**, you can proceed with the next steps in the dual enrollment process. Go to <u>www.broward.edu/dual</u> and click on **New Students**. Follow the steps for enrollment which include testing, if required, and completing your **Dual Enrollment Recommendation Form** for each term by the deadline dates.